Welcome to the website of the Waldeck-Frankenberg district,

We look forward to your visit.

If you would like the individual pages displayed to be translated into your native language or any other language, please proceed as follows on each page.

Please open the page first in the Google Chrome browser:

1. Please click on the translation symbol in the upper right corner of the browser:

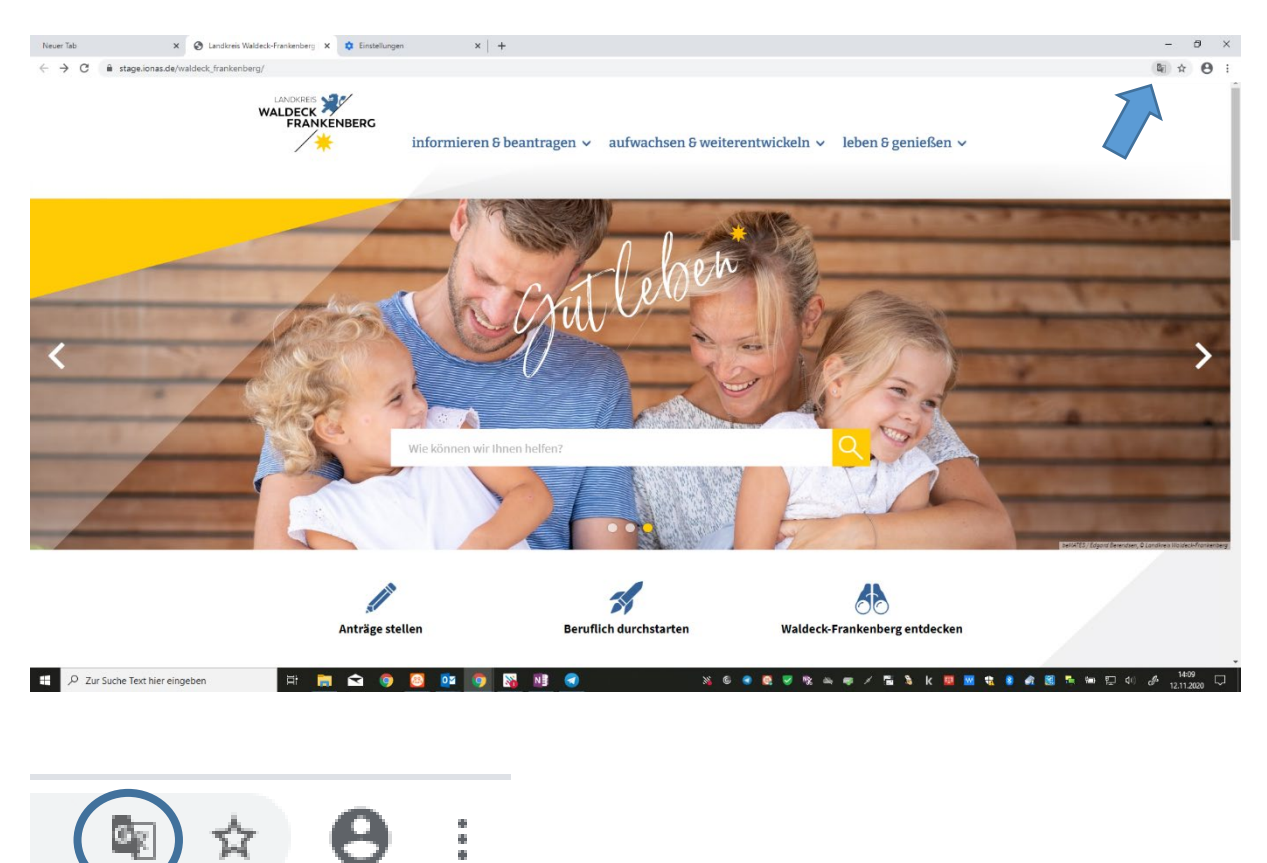

2. Select one of the languages that have already been suggested, or please select the first option "Select another language" (Andere Sprache auswählen).

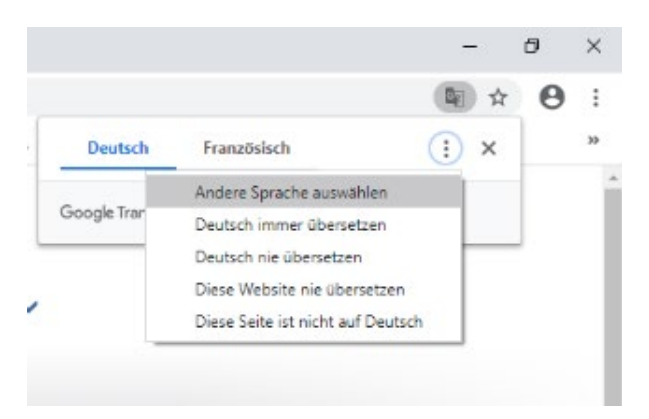

If you work with a different browser, you can either install an Add-In or proceed as follows:

- 1. Please go to the following Webpage: https://translate.google.com/?hl=de
- 2. On the left in the field, please enter the complete link to the website of the Waldeck-Frankenberg district.
- 3. Select the desired language in the top right.
- 4. Now please click on the link in the field on the right:

| RACHE ERKENNEN   | DEUTSCH ENGLISCH | FRANZÖSISCH | $\sim$    | $\stackrel{\rightarrow}{\leftarrow}$ | DEUTSCH    | ENGLISCH   | FRANZÖSISCH  | $\checkmark$   |   |   |
|------------------|------------------|-------------|-----------|--------------------------------------|------------|------------|--------------|----------------|---|---|
| ttps://translate | e.google.com/?   | nl=de       |           | ×                                    | https://tr | anslate.ge | oogle.com/?l | <u>hl=de</u> ⊠ |   | ☆ |
| L ut)            |                  |             | 35 / 5000 |                                      | al)        |            |              | $\sum$         | Ē | < |

The page will now be translated.

## **Ease of Access Settings:**

Please make the setting for Ease of Access via the settings in your operating system. In the Microsoft operating system you can find this under "Settings" (Einstellungen) - "Ease of Access" (Erleichterte Bedienung).

For Mac, please select the System Settings (Systemeinstellungen) in the Apple menu and activate the Accessibility Features (Bedienungshilfen) or the functions you need.

It is also possible to enlarge the website at any time using the browser settings. For example here in Google Chrome:

|                                     |                   | -          | o ×                      |   |  |  |  |  |
|-------------------------------------|-------------------|------------|--------------------------|---|--|--|--|--|
|                                     |                   | GX         | ☆ 🛛 :                    |   |  |  |  |  |
| Neuer Tab<br>Neues Fenster          |                   |            | Strg + T<br>Strg + N     |   |  |  |  |  |
| Neues Inkognite                     | o-Fenster         | Strg + Ums | Strg + Umschalttaste + N |   |  |  |  |  |
| Verlauf<br>Downloads<br>Lesezeichen |                   |            | Strg + J                 | * |  |  |  |  |
| Zoomen                              |                   | - 100 %    | + []                     |   |  |  |  |  |
| Drucken<br>Streamen                 |                   | 7          | Strg + P                 |   |  |  |  |  |
| Suchen<br>Weitere Tools             |                   |            | Strg + F                 | Þ |  |  |  |  |
| Bearbeiten                          | Ausschneiden      | Kopieren   | Einfügen                 |   |  |  |  |  |
| Einstellungen<br>Hilfe              |                   |            |                          | Þ |  |  |  |  |
| Beenden                             |                   |            |                          |   |  |  |  |  |
| 🔝 Von Ihrer Organ                   | isation verwaltet |            |                          |   |  |  |  |  |